# COMUNICADO IMPORTANTE

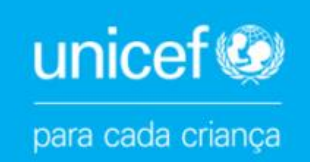

# COMO USAR O CARTÃO ONLINE DO SANTANDER

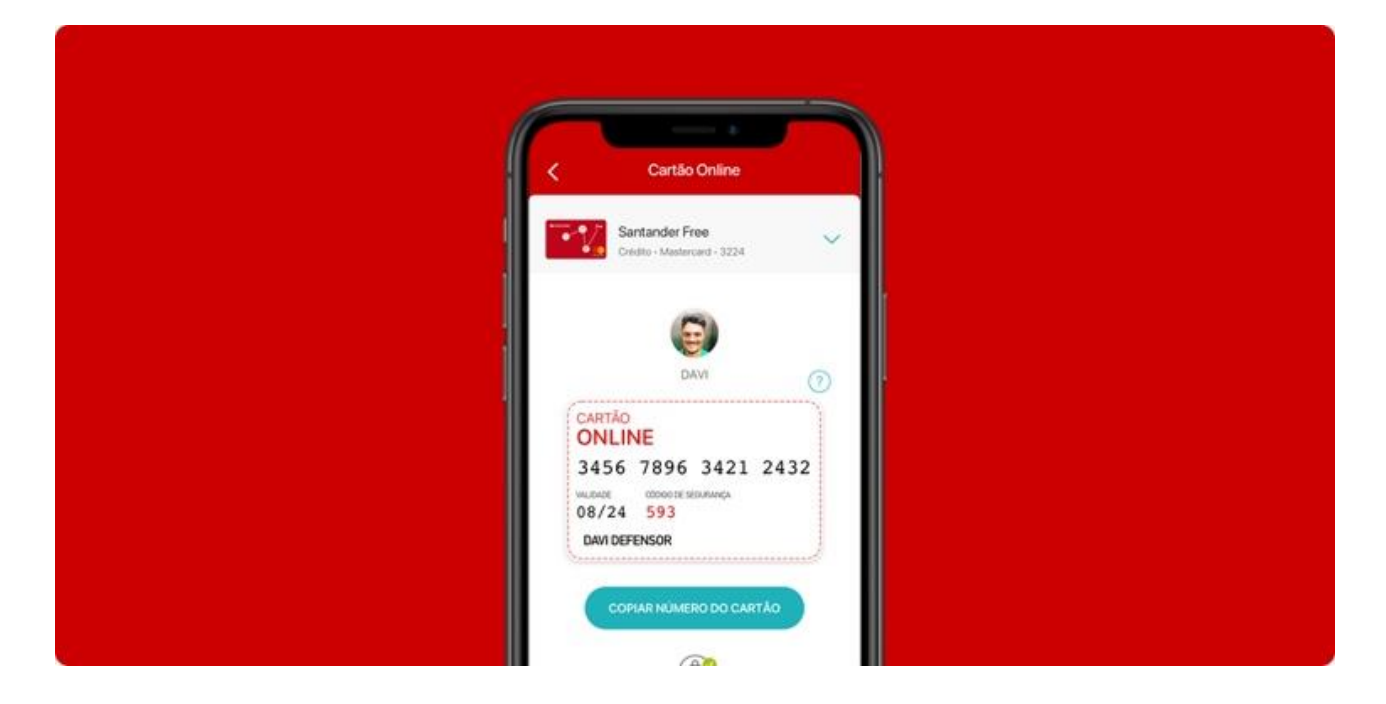

Você decidiu ajudar as crianças com uma doação mensal ao UNICEF com seu cartão online Santander! É importante lembrar que, no caso do Santander, <u>apenas os cartões online são</u> <u>aceitos</u>. O Cartão Online é a versão digital do seu cartão físico e um produto criado exclusivamente para te dar mais segurança nas compras feitas em sites e aplicativos, inclusive nas compras de uso recorrente.

Confira o passo a passo abaixo para saber como gerar o seu cartão online em todos os canais!

#### Como usar o cartão online pelo Aplicativo App Way:

- 1. Abra o App Way
- 2. Clique no botão "Usar Cartão Online"
- 3. Copie e cole o número e os dados do Cartão no formulário de doações do site do UNICEF.

Obs.: Lembre-se que, para cartões adicionais, é necessário acessar o App Way com o CPF do titular do cartão e senha do cartão físico. Habilite o ID Santander e repita o passo a passo acima, após o titular já ter gerado o Cartão Online para o adicional.

## Como usar o cartão online pelo Aplicativo do Santander:

- **1.** Abra o app Santander
- 2. Clique no botão "Cartão compra online"
- 3. Copie e cole o número e os dados do Cartão no formulário de doações do site do UNICEF.
- 4. Pronto!

### Como usar o Cartão Online no Internet Banking do Santander:

- **1.** Acesse Internet Banking no site do Santander
- 2. Clique em Menu lateral > Cartões
- 3. Clique em Meus Cartões > Cartão Online
- 4. Clique em Consultar Cartão Online > valide o ID Santander
- 5. Pronto!